# SADRŽAJ

| Posebne napomene o LCD monitorima       | 1  |
|-----------------------------------------|----|
| Podaci za vašu sigurnosti i udobnost    | 2  |
| Raspakiranje                            | 5  |
| Spajanje/uklanjanje postolja            | 6  |
| Ugaðanje položaja                       | 6  |
| Prikljuèivanje kabela za napajanje      | 7  |
| Sigurnosne mjere opreza                 | 7  |
| Èišæenje monitora                       | 7  |
| Ušteda energije                         | 8  |
| DDC                                     | 8  |
| RASPORED KONTAKATA NA KONEKTORU         | 9  |
| Tablica standardnih vremenskih postavki | 10 |
| Postavljanje                            | 11 |
| Korisnièke kontrole                     | 12 |
| Otklanjanje poteškoæa                   | 19 |

acer

### POSEBNE NAPOMENE O LCD MONITORIMA Sljedeći simptomi uobičajeni su za LCD monitore i ne označavaju problem.

## NAPOMENE

acer

- Zaslon može titrati tijekom prvog korištenja zbog prirode fluorescentnog svjetla. Titranje će nestati ako isključite i ponovno uključite monitor
- Ovisno o korištenoj radnoj površini, svjetlina zaslona može biti blago nejednolika.
- Korisna razluèivost LCD zaslona iznosi 99,99% i više te može sadržavati nedostatke od 0,01% ili manje kao što je miješanje piksela ili trajno ukljuèeni piksel).
- Zbog prirode LCD zaslona, naknadna slika prethodnog zaslona može ostati nakon pomaka na drugu sliku ako je ista slika prikazana satima. Zaslon će se u tom slučaju polagano oporavljati mijenjanjem slike ili isključivanjem glavne sklopke na nekoliko sati.

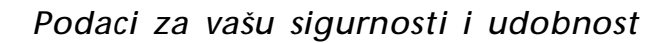

### Sigurnosne informacije

Pažljivo pročitajte ove upute. Spremite ovaj dokument zbog budućih potreba. Slijedite sva upozorenja i upute označene na proizvodu.

### MJERE OPREZA za pristupačnost

Pripazite da utičnica u koju priključujete kabel bude pristupačna i smještena što je bliže moguće korisniku uređaja. Kad je potrebno odvojiti napajanje s uređaja izvucite kabel iz električne utičnice.

### Upozorenja

acer

- Nemojte ovaj proizvod upotrebljavati blizu vode.
- Nemojte postavljati proizvod na nestabilna kolica, stalak ili stol. Ako proizvod padne, može se ozbiljno oštetiti.
- Utori i otvori su predviđeni za ventilaciju koja omogućava pouzdan rad uređaja i zaštitu od pregrijavanja. Ove otvore ne smijete zaklanjati ili prekrivati. Otvore nikad ne smijete zakloniti tako da uređaj postavite na krevet, sofu, deku ili sličnu površinu. Ovaj uređaj nikad ne smijete postaviti blizu ili iznad radijatora, grijalice ili u ugrađene instalacije osim ako nije omogućena odgovarajuća ventilacija.
- Nikad nemojte u proizvod gurati bilo kakve vrste predmeta kroz otvore na kućištu jer oni mogu dodirnuti mjesta s opasnim naponom ili izazvati kratke spojeve koji mogu dovesti do požara ili električnog udara. Nikad nemojte izlijevati tekućinu bilo koje vrste u uređaj ili na njega.
- Kako biste izbjegli oštećenje unutarnjih dijelova i spriječili curenje baterije, proizvod nemojte postaviti na vibrirajuću podlogu.
- Nikad nemojte uređaj koristiti za vrijeme vježbanja ili sportskih aktivnosti ili u bilo kojoj vibrirajućoj okolini jer to može izazvati kratki spoj ili oštećenje rotirajućih dijelova, tvrdog diska, optičkog pogona pa čak i vas izložiti opasnosti od modula litijske baterije.

### Sigurnosni savjeti pri slušanju

Slijedite ove upute, koje su preporučili stručnjaci kako bi sačuvali vaš sluh.

- Postupno povećavajte glasnoću sve dok zvuk ne bude jasan i ugodan i bez izobličenja.
- Kad podesite glasnoću, nemojte je povećavati nakon što se vaše uši prilagode.
- Ograničite vrijeme slušanja glazbe na velikoj glasnoći.
- Nemojte povećavati glasnoću kako bi nadglasali bučnu okolinu.
- Smanjite glasnoću ako ne možete čuti govor ljudi u vašoj blizini.

### Servis proizvoda

acer

Nemojte sami pokušati popravljati proizvod jer otvaranjem ili skidanjem poklopaca možete se izložiti djelovanju opasnog napona i ostalim opasnostima. Sve servisne popravke povjerite kvalificiranom osoblju servisa.

Odvojite uređaj od zidne utičnice i obratite se ovlaštenom serviseru kad:

- je kabel za napajanje ili utikač oštećen, prerezan ili istrošen
- je u uređaj izlivena tekućina
- je uređaj bio izložen kiši ili vodi
- je uređaj pao na pod ili ako je oštećeno kućište
- proizvod radi lošije nego bi trebao, što znači da je potreban servis
- uređaj ne radi normalno unatoč postupanju u skladu s uputama za upotrebu

\_\_\_\_\_

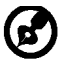

Napomena: Podešavajte samo one regulatore koji su obuhvaćeni uputama za rukovanje jer nepravilno podešavanje ostalih regulatora može dovesti do oštećenja i obično je nakon toga potreban opsežan rad kvalificiranog tehničara kako bi uređaj vratio u normalno stanje.

### Izjava o LCD pikselima

LCD jedinica izrađena je pomoću proizvodnih tehnika visoke točnosti. Ipak neki pikseli ponekad mogu ne svijetliti, odnosno mogu se pojaviti kao crne ili crvene točke. Ovo nema utjecaja na snimljene slike pa se ni ne smatra kvarom.

### Savjeti i podaci za ugodno rukovanje

Korisnici računala mogu se žaliti na napetost u očima ili glavobolje nakon dužeg korištenja. Korisnici se također izlažu i opasnosti od tjelesnih ozljeda nakon dugotrajnog rada pred računalom. Duga razdoblja rada, loše držanje tijela, loše radne navike, stres, neprikladni radni uvjeti, osobno zdravlje i ostali čimbenici uvelike povećavaju rizik od tjelesnih ozljeda. Nepravilno rukovanje računalom može izazvati sindrom karpalnih kanala u zglobu, upalu tetive, tenosinovitis ili druge mišićno-koštane poremećaje. Ovi simptomi se mogu pojaviti u šakama, zglobovima, rukama, ramenima, vratu ili leđima:

- omamljenost ili osjećaj žarenja i štipanja
- bolovi, pretjerana osjetljivost i blagost
- bol, otekline ili probadanje
- ukočenost ili napetost
- osjećaj hladnoće ili slabosti

Ako imate ove simptome ili bilo koji drugi trajni osjećaj nelagode koji se ponavlja i/ili bol zbog korištenja računala, odmah se posavjetujte s liječnikom te o tome obavijestite odjel za zdravlje i sigurnost u vašoj tvrtci.

Sljedeći odjeljak sadrži savjete za ugodnije korištenje računala.

### Pronalazak zone udobnosti

Pronadite zonu udobnosti podešavanjem kuta gledanja monitora, korištenjem oslonca za stopalo ili povisivanjem visine sjedenja zbog postizanja maksimalne udobnosti. Obratite pozornost na ove savjete:

- nemojte predugo biti u istom položaju
- izbjegavajte klizanje prema naprijed i/ili naginjanje unazad
- redovito ustanite i prošećite kako bi uklonili napetost u nožnim mišićima

- uzimajte kratke odmore kako bi opustili vrat i ramena
- izbjegavajte napinjanje mišića ili slijeganje ramenima
- vanjski monitor, tipkovnicu i miša postavite na odgovarajući način kako bi bili u komfornom dohvatu
- ako monitor vidite više od dokumenata na njemu, postavite ga na sredinu stola kako bi smanjili napetost u vratu

### Cuvajte svoj vid

Dugotrajno gledanje, nošenje neodgovarajućih naočala ili kontaktnih leća, blještanje, prejaka rasvjeta u sobi, slabo fokusirani ekrani, vrlo mali fontovi slova i prikaz s preslabim kontrastom, mogu napregnuti vaše oči. Sljedeći odjeljci daju savjete za smanjenje naprezanja očiju.

### <u> Oči</u>

acer

- Učestalo odmarajte oči.
- Odmarajte oči u redovitim intervalima tako da skrenete pogled s monitora i fokusirate ga pna udaljenu točku.
- Učestalo trepćite kako bi spriječili sušenje očiju.

### <u>Zaslon</u>

- Zaslon treba biti čist.
- Držite glavu na višoj razini od gornjeg ruba zaslona tako da oči budu usmjerene prema dolje kad gledate u središte zaslona.
- Podesite osvijetljenost i/ili kontrast na ugodnu razinu kako bi povećali čitljivost teksta i jasnoću slika.
- Uklonite blještanje ili odraze tako da:
  - postavite zaslon tako da njegova bočna strana bude okrenuta prema prozoru ili bilo kojem drugom izvoru svjetla
  - smanjite svjetlo u sobi pomoću zastora, sjenila ili zaklona
  - koristite stolnu svjetiljku
  - promijenite kut gledanja na zaslon
  - koristite filter za smanjivanje blještanja
  - koristite vizir zaslona, kao što je komad kartona produljen s gornjeg prednjeg ruba zaslona
  - Nemojte zaslon postavljati tako da kut gledanja u nj bude neudoban.
- Nemojte dulje vrijeme gledati prema blještavim izvorima svjetla, kao što su otvoreni prozori.

### Razvijanje dobrih radnih navika

Razvijte ove radne navike kako biste korištenje računalom učinili više opuštajućim i produktivnijim:

- Često i u pravilnim razmacima uzimajte kratke stanke.
- Izvodite neke od vježbi istezanja.
- Udišite svježi zrak što češće možete.
- Redovite vježbajte i održavajte zdravo tijelo.

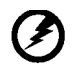

Upozorenje! Ne preporučujemo korištenje uređaja na krevetu ili ležaju. Ako je to ipak neizbježno, radite u kratkim razdobljima, redovito uzimajte stanke i izvodite neke od vježbi istezanja.

-----

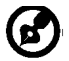

Za više podataka i pomoć pri recikliranju, posjetite ove web stranice: Širom svijeta:

http://www.acer-group.com/public/Sustainability/sustainability01.htm http://www.acer-group.com/public/Sustainability/sustainability04.htm

## RASPAKIRANJE

acer

Nakon otvaranja, provjerite nalaze li se u kutiji sljedeći predmeti i sačuvajte ambalažu za potrebe budućeg prijenosa ili prijevoza monitora.

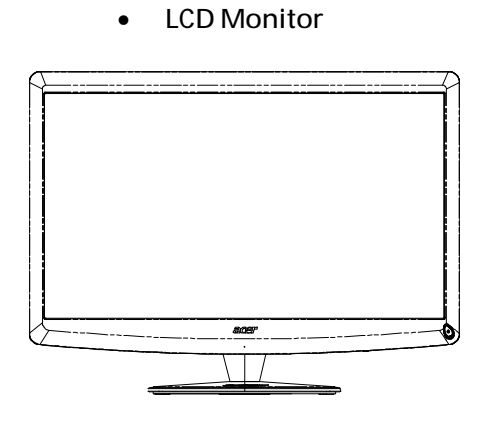

- Izmjenični kabel za napajanje
- D-SUB kabel

Daljinski upravljač Qwerty 2 baterije

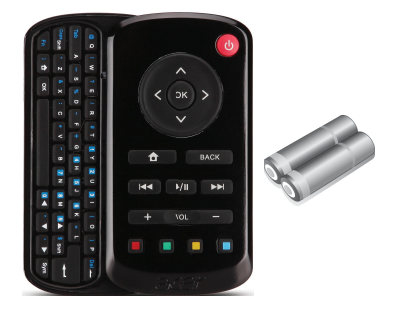

- USB kabel

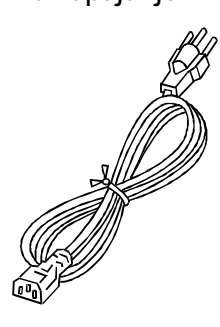

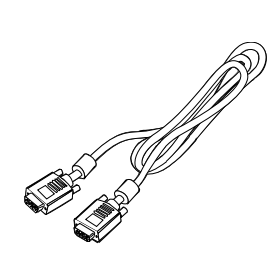

Korisnički priručnik

Audiokabel (Samo za modele s audio ulazom) (Opcija)

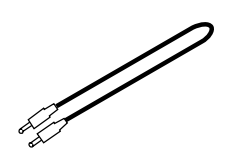

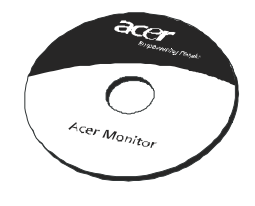

Brzi vodič

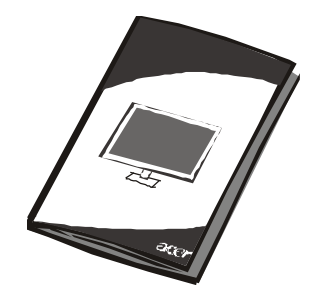

## Spajanje/uklanjanje postolja

Napomena: Uklonite monitor i postolje monitora iz ambalaže. Pažljivo postavite monitor nalièjem na stabilnu površinu – za podlogu koristite meku tkaninu kako se ekran ne bi oštetio.

Montaža:

(2

acer

Centrirajte bazu sa stalkom, gurnite bazu prema vrhumonitorate,Pritegnite vijak u smjerukazaljke na satu. Skidanje: Bazu skinite obrnutim redoslijedom koraka.

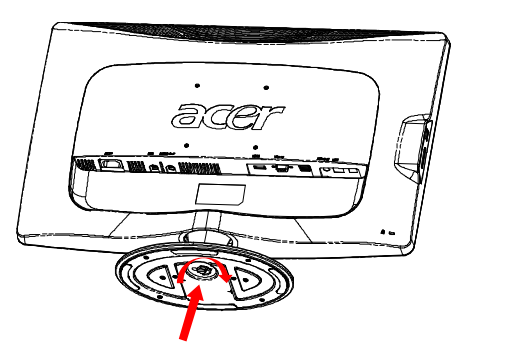

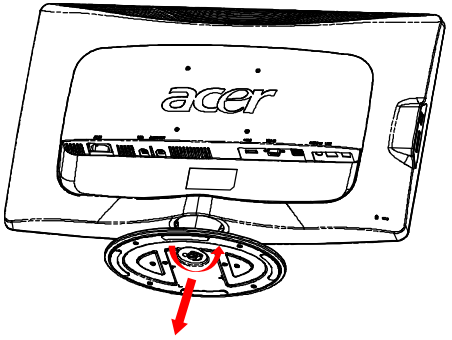

## UGAÐANJE POLOŽAJA

Za postizanje optimalnog kuta gledanja možete prilagoditi nagib monitora držeći monitor pomoću obje ruke na način prikazan na slici dolje. Monitor možete pagnuti do 15 stuppiova proma gore i 5 stuppiova proma

Monitor možete nagnuti do 15 stupnjeva prema gore i 5 stupnjeva prema dolje, kao što je prikazano strelicom dolje.

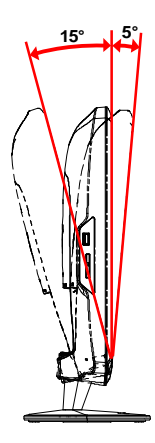

## PRIKLJUČIVANJE KABELA ZA NAPAJANJE

- Provjerite odgovara li kabel za napajanje koji koristite lokalnoj električnoj mreži.
- Ovaj monitor ima univerzalno napajanje koje omogućuje rad na naponima 100/120 V AC ili 220/240 V AC. Nema potrebe za korisničkim prilagođavanjem.
- Jedan kraj kabela za napajanje priključite u izmjenični ulaz, a drugi kraj priključite u pripadajuću izmjeničnu utičnicu.
- Za uređaje koji rade na naponu 120 V AC: Koristite UL komplet kabela, SVT vodove i utikač od 10 A/125 V.
- Za uređaje koji rade na naponu 220/240 V AC (izvan SAD-a): Koristite komplet kabela koji uključuje H05VV-F kabel i utikač od 10 A, 250 V. Komplet kabela mora imati odgovarajuća sigurnosna odobrenja za zemlju u kojoj se oprema koristi.

## SIGURNOSNE MJERE OPREZA

acer

- Da biste izbjegli oštećenje kabela za napajanje, ne postavljajte monitor ili neki drugi predmet na kabel.
- Ne izlažite monitor padalinama, prevelikoj vlazi i prašini.
- Ne prekrivajte ventilacijske otvore monitora . Monitor uvijek smjestite na mjesto s dobrom ventilacijom.
- Ne postavljajte monitor nasuprot svijetle pozadine, sunčeve svjetlosti ili drugih izvora svjetlosti koji se mogu reflektirati na njegovoj površini. Monitor postavite malo ispod razine pogleda.
- Postupajte oprezno prilikom premještanja monitora.
- Pripazite da ne udarite i ne izgrebete osjetljivi zaslon.

## ČIŠĆENJE MONITORA

Prilikom čišćenja monitora pridržavajte se sljedećih smjernica.

- Uvijek isključite monitor iz napajanja prije čišćenja.
- Zaslon, prednju i bočne stranice kućišta prebrišite mekanom krpom.

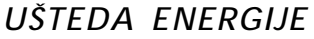

Putem kontrolnog signala iz kontrolera prikaza monitor ulazi u način "uštede energije", koji je označen žutom kontrolnom lampicom.

| Stanje          | Kontrolna<br>Iampica |
|-----------------|----------------------|
| UKLJ.           | Bijela               |
| Ušteda energije | Žuta                 |

Stanje uštede energije aktivno je dok se ne otkrije upravljački signal ili dok se ne aktiviraju tipkovnica ili miš. Vrijeme prijelaza iz načina uštede energije na stanje UKLJ. je 3 sekunde. Dok je ureðaj isključen, pritisnite i držite gumb za uključivanje 4 sekunde.

### DDC

acer

Radi lakše instalacije, monitor podržava Plug and Play mogućnost s vašim sustavom, ako i vaš sustav podržava DDC protokol. DDC (Display Data Channel) je komunikacijski protokol putem kojeg monitor automatski obavještava glavno računalo o svojim mogućnostima, primjerice, podržanim razlučivostima i pripadajućim vremenima odziva. Monitor podržava DDC2B standard.

## RASPORED KONTAKATA NA KONEKTORU

15 - polni signalni kabel za prikaz u boji

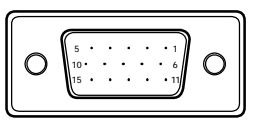

| KONTAK-<br>T BR. | OPIS          | KONTAK-<br>T BR. | OPIS                     |
|------------------|---------------|------------------|--------------------------|
| 1.               | Crvena        | 9.               | +5V                      |
| 2.               | Zelena        | 10.              | Logi ka masa             |
| 3.               | Plava         | 11.              | DDC-serijski<br>prijenos |
| 4.               | Masa monitora | 12.              | DDC-Serial Data          |
| 5.               | self test     | 13.              | H-sinkronizacija         |
| 6.               | R-masa        | 14.              | V-sinkronizacija         |
| 7.               | G-masa        | 15.              | DDC-serijski takt        |
| 8.               | B-masa        |                  |                          |

19-pinski signalni kabel za prikaz u boji\*

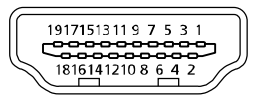

| Kontakt | Znaèenje            | Kontakt | Znaèenje                      |
|---------|---------------------|---------|-------------------------------|
| 1.      | TMDS podaci 2+      | 10.     | TMDS takt+                    |
| 2.      | TMDS podaci 2 oklop | 11.     | TMDS oklop takta              |
| 3.      | TMDS podaci 2-      | 12.     | TMDS takt-                    |
| 4.      | TMDS podaci 1+      | 13.     | CEC                           |
| 5.      | TMDS podaci 1 oklop | 14.     | Rezervirano (N.C. na uređaju) |
| 6.      | TMDS podaci 1-      | 15.     | SCL                           |
| 7.      | TMDS podaci 0+      | 16.     | SDA                           |
| 8.      | TMDS podaci 0 oklop | 17.     | DDC/CEC masa                  |
| 9.      | TMDS podaci 0-      | 18.     | +5 V Napajanje                |
|         |                     | 19.     | Otkrivanje vrućeg utikača     |

\* za odabrane modele

## Tablica standardnih vremenskih postavki

| Naèin |       | Razluèivo | st    |    |
|-------|-------|-----------|-------|----|
| 1     | VGA   | 640x480   | 60    | Hz |
| 2     | MAC   | 640x480   | 66.66 | Hz |
| 3     | VESA  | 720x400   | 70    | Hz |
| 4     | SVGA  | 800x600   | 56    | Hz |
| 5     | SVGA  | 800x600   | 60    | Hz |
| 6     | XGA   | 1024x768  | 60    | Hz |
| 7     | XGA   | 1024x768  | 70    | Hz |
| 8     | VESA  | 1152x864  | 75    | Hz |
| 9     | WXGA  | 1280x800  | 60    | Hz |
| 10    | SXGA  | 1280x1024 | 60    | Hz |
| 11    | WXGA+ | 1440x900  | 60    | Hz |
| 12    | UXGA  | 1920x1080 | 60    | Hz |

## POSTAVLJANJE

acer

Za povezivanje monitora na glavno računalo postupite na sljedeći način: Postupci

1. 1-1 Povezivanje videokabela

a. Monitor i računalo moraju biti isključeni iz napajanja (OFF). b. Priključite VGA videokabel na računalo.

1-2 HDMI kabel (samo modeli s HDMI ulazom)

a. Monitor i računalo moraju biti isključeni iz napajanja (OFF).

- b. Priključite HDMI kabel na računalo.
- 2. Priključite audiokabel na analogni audioizlaz računala (svjetlozeleni konektor)
- 3. Priključite LAN kabel (LAN kabel služi samo za način Display + i nema funkciju u načinu Računalo)
- 4. Priključite USB kabel na glavno računalo
- 5. USB HUB: Služi za priključivanje USB uređaja
- 6. Priključite na audioizlaz mikrofona računala (ružičasti konektor)
- 7. Priključite na slušalice ili vanjski zvučnik
- 8. čitač kartica za SD, MMC, MŠ, MS PRO i XD kartice
- Priključivanje kabela za napajanje
   Priključite kabel za napajanje na monitor i na pravilno uzemljenu izmjeničnu utičnicu.
- 10.Uključivanje monitora i računala Prvo uključite monitor, a potom i računalo. Taj raspored je veoma važan.
- 11. Ako monitor i dalje ne radi pravilno, pokušajte dijagnosticirati problem prema uputama iz odjeljka "Otklanjanje poteškoća".

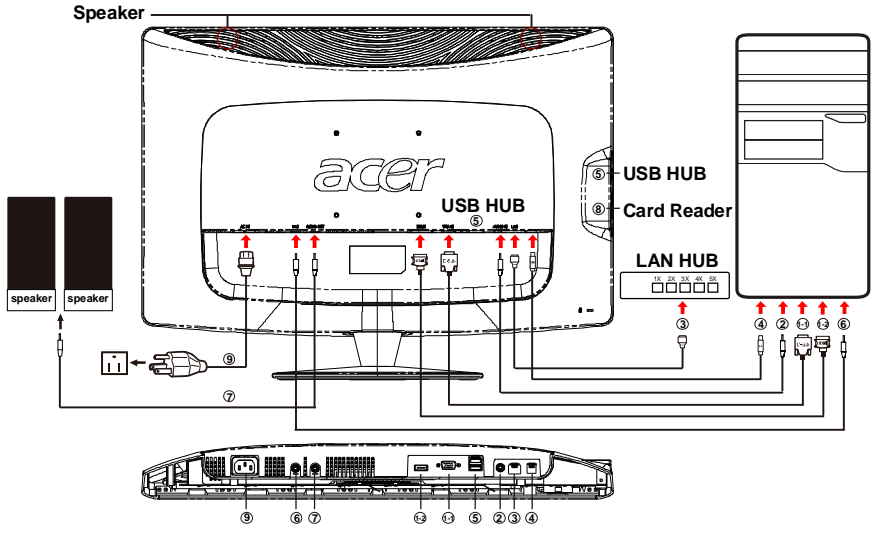

HR-11

## KORISNIÈKE KONTROLE

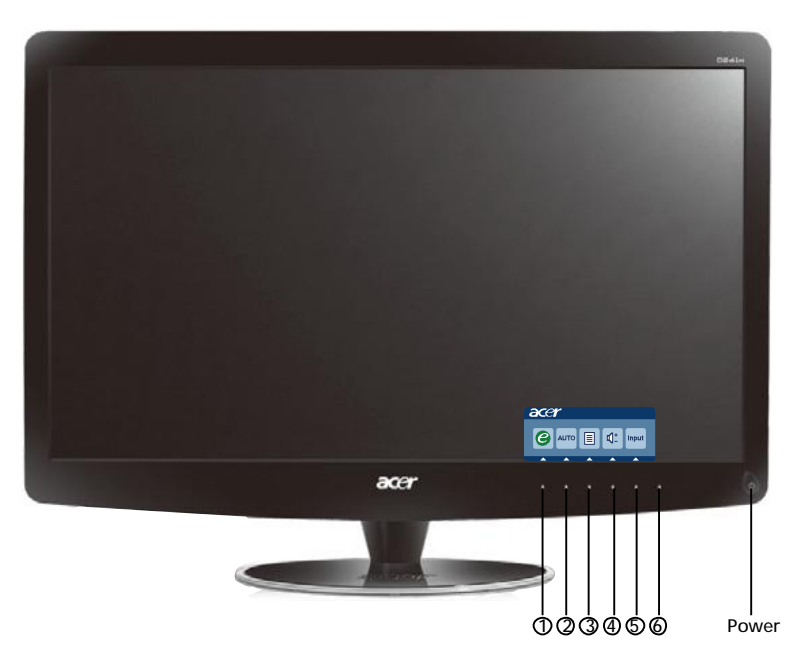

Glavni prekidaè / Kontrolna lampica napajanja:
 Ukljuèivanje i iskljuèivanje monitora.
 Svijetli kada je napajanje ukljuèeno.
 Uporaba izbornika prečaca

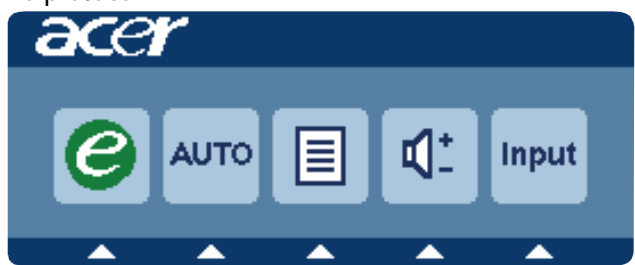

Pritisnite funkcijski gumb da biste otvorili izbornik prečaca. U izborniku prečaca možete brzo odabrati većinu uobičajenih postavki.

## 1 *C* Tipka za napajanje:ð

Kada je OSD izbornik iskljuèen, pritisnite ovu tipku za pristup željenom izborniku.

2 AUTO Tipka za autom:

Pritisnite ovaj gumb da biste aktivirali značajku automatske prilagodbe. Značajka automatske prilagodbe služi za postavljanje vodoravnog i okomitog položaja, takta i fokusa.

3 MENU Funkcije izbornika na zaslonu (OSD): Pritisnite ovaj gumb da biste aktivirali OSD izbornik.

4 Povećavanje / stišavanje glasnoće:

Pritisnite za ugað anje glasnoće. (Samo za modele s audio ulazom) (Opcija)

5 INPUT Tipka Input (Računalo):

Tipkom "Input" (Ulaz) izaberite jedan od tri razli ita video izvora, koji se mogu priklju iti na vaš monitor.

(a) VGA ulaz (b) HDMI ulaz

Dok se budete kretali ciklički kroz ulaze, vidjet ćete sljedeće poruke na desnoj strani ekrana kojima se prikazuje treutno izabrani ulazni izvor. Prikaz slike će se pojaviti nakon 1 ili 2 sekunde.

VGA ili HDMI

Ako se izabere VGA ili HDMI ulaz i ako se priključe oba video kabela, VGA i HDMI, pojavit će se plutajući dijaloški okvir prema donjem prikazu:

"Cable Not Connected" (Kabel nije priključen)

Kad je priključen videokabel, ali nema aktivnog ulaza signala, otvara se sljedeći dijaloški okvir:

"No Signal" (Nema signala)

6 Tipka Izvor Tom tipkom odaberite način rada Računalo ili Plus.

## Acer eColor upravljanje OSD

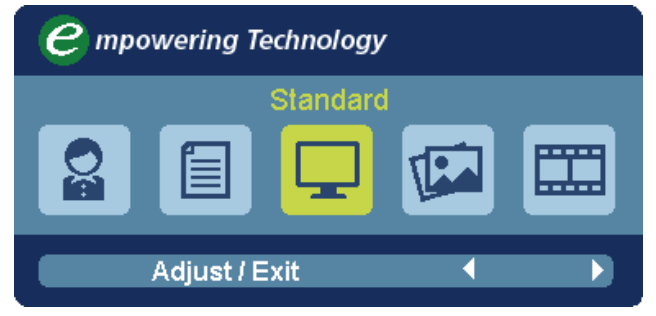

### Upute za rad <u>Acer eColor upravljanje</u>

- Korak 1: Pritisnite "e tipku" za pokretanje Acer eColor upravljanja OSD i pristup raznim načinima
- Korak 3: Pritisnite "Adjust/Exit" za potvrdu načina rada i pokretanje automatskog podešavanja

## Obilježja i prednosti

| lkona<br>glavnog<br>izbornika | lkona<br>podizbo-<br>rnika | Stavka<br>podizbo-<br>rnika | Opis                                                                                                    |
|-------------------------------|----------------------------|-----------------------------|----------------------------------------------------------------------------------------------------|
| Q                             | Nije<br>dostupno           | Korisni                     | Korisnički definirano. Moguće je fino<br>podešavanje kojim se prilagođava svakoj<br>situaciji                            |
|                               | Nije<br>dostupno           | Tekst                       | Optimalna ravnoteža svjetlosti i kontrasta<br>sprječava naprezanje očiju. Najugodniji<br>način čitanja teksta na zaslonu |
| Ţ                             | Nije<br>dostupno           | Standard                    | Tvorničke postavke. Odražava prirodne<br>mogućnosti prikaza                                                              |
| The second                    | Nije<br>dostupno           | Grafika                     | Poboljšava boje i naglašava sitne<br>pojedinosti. Slike i fotografije u živim<br>bojama s oštrim pojedinostima           |
|                               | Nije<br>dostupno           | Film                        | Prikaz scena na najčišći način. Vrlo životno<br>predočava vizualne scene, čak i u<br>neprikladno osvijetljenoj okolini   |

## Ugađanje postavki izbornika na zaslonu (OSD)

Napomena: Slijede samo opće upute i pretpostavke. Stvarne specifikacije proizvoda mogu se razlikovati.

Izbornik na zaslonu (OSD) može se koristiti za ugađanje postavki vašeg LCD monitora.

Pritisnite tipku MENU za otvaranje izbornika na zaslonu (OSD). Izbornik na zaslonu (OSD) možete koristiti za ugađanje kvalitete slike, položaja i općih postavki. Za napradne postavke, pogledajte stranicu:

### Ugađanje kvalitete slike

acei

| acer |                                   |
|------|-----------------------------------|
|      | Picture<br>Acer eColor Management |
| Ē.   | Brightness 70                     |
|      | Contrast 50                       |
| S    | H. Position 20                    |
| ¢.   | V. Position 50                    |
| G    | Focus 70                          |
|      | Clock 50                          |
|      | Colour Temp 🖣 Warm 🕨              |
|      | Auto Config                       |
|      | 🤗 Exit Enter 🔺 🔻                  |

- 1 Pritisnite tipku MENU (izbornik) za pozivanje prikaza izbornika na zaslonu (OSD).
- 2 Uporabom tipki ▲ / ▼, odaberite Nicture (slika) na prikazu izbornika na zaslonu (OSD). Zatim se pomaknite na element slike koji želite ugoditi.koristite Enter za ulaz na stranicu stavke.
- 3 Koristite tipke ∢/ ► za ugađanje klizačima.
- 4 4lzbornik Picture (slika) može se koristiti za ugađanje svjetline (Bright ness), kontrasta (Contrast), topline boje (Colour Temp), automatsku konfiguraciju (Auto Config) i druge stavke vezane za kvalitetu slike.

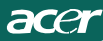

### Određivanje položaja izbornika na zaslonu

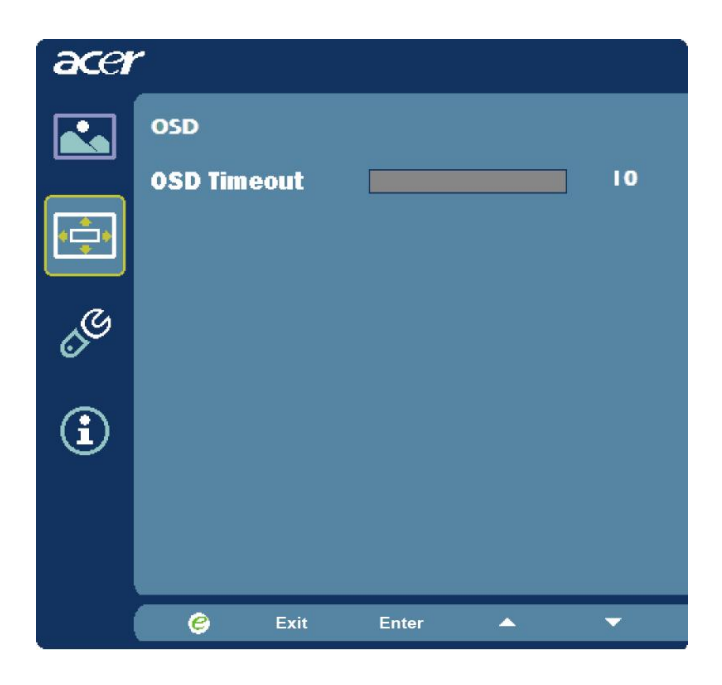

- 1 Pritisnite tipku MENU (izbornik) za pozivanje prikaza izbornika na zaslonu (OSD).
- 2 Uporabom tipki za smjer, odaberite 📻 OSD iz prikaza na zaslonu. Zatim se pomaknite na obilježje koje želite ugoditi.

acer

## Ugađanje postavke

| acer         |         |      |       |         |    |
|--------------|---------|------|-------|---------|----|
|              | Setting |      |       |         |    |
|              | Wide M  | ode  | •     | Full    | •  |
| - <u>-</u> - | DDC/CI  |      | •     | On      | ►  |
|              | АСМ     |      | •     | OFF     | •  |
| S            | Input   |      | •     | VGA     | •  |
|              | Languag | je   | •     | English | ۱. |
| €            | Reset   |      |       |         | •  |
|              |         |      |       |         |    |
|              |         |      |       |         |    |
|              | e       | Exit | Enter | -       | -  |

- 1 Pritisnite tipku MENU (izbornik) za pozivanje prikaza izbornika na zaslonu (OSD).
- 2 Uporabom tipki ▲ / ▼, odaberite Setting (postavka) na prikazu izbornika na zaslonu (OSD). Zatim se pomaknite na obilježje koje želite ugoditi.koristite Enter za ulaz na stranicu stavke.
- 3 Izbornik Setting (postavka) može se koristiti za odabir jezika izbornika i drugih važnih postavki.

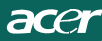

### Informacije o proizvodu

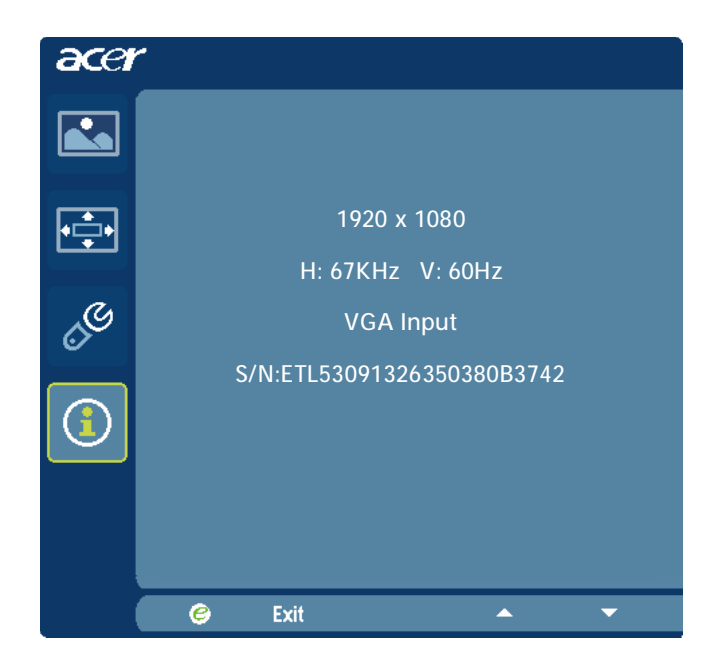

- 1 Pritisnite tipku MENU (izbornik) za pozivanje prikaza izbornika na zaslonu (OSD).

## OTKLANJANJE POTEŠKOĆA

Prije odnošenja LCD monitora u servis, pokušajte sami dijagnosticirati problem pomoću sljedećeg popisa za otklanjanje poteškoća.

(VGA način rada)

| Problemi                                                             | Trenutni status                                                                              | Rješenje                                                                                                    |
|----------------------------------------------------------------------|----------------------------------------------------------------------------------------------|----------------------------------------------------------------------------------------------------|
|                                                                      | Kontrolna lampica<br>uklju ena                                                               | <ul> <li>Pomou OSD-a namjestite postavke svjetline i<br/>kontrasta namaksimum ili ih resetirajte na tvorničke<br/>postavke.</li> </ul>                                        |
|                                                                      | Kontrolna lampica<br>isklju ena                                                              | · Provjerite glavni prekida                                                                                                    |
| Nemaslike                                                            |                                                                                              | <ul> <li>Provjerite je li kabel za izmjenično napajanje pravilno<br/>priklju en na monitor.</li> </ul>                                                                        |
|                                                                      | Svijetli uta<br>kontrolna lampica                                                            | <ul> <li>Provjerite je li kabel za prijenos videosignala pravilno<br/>priklju en sa stra nje strane monitora</li> </ul>                                                       |
|                                                                      |                                                                                              | · Provjerite je li uklju eno napajanje ra unala.                                                                                                    |
| Neuobièa<br>jenaslika                                                | Nestabilna slika                                                                             | <ul> <li>Provjerite podudaraju li se specifikacije grafi kog<br/>adaptora i monitora, kako biste sprije ili postojanje<br/>nesukladnih frekvencija ulaznog signala</li> </ul> |
|                                                                      | Nema slike, slika<br>nije prikazana po<br>sredini zaslona,<br>premala ili<br>prevelika slika | <ul> <li>Pomo u OSD-a ugodite RAZLU IVOST, TAKT,<br/>TAKT-FAZU, HORIZONTALNI I VERTIKALNI<br/>POLO AJza nestandardne signale.</li> </ul>                                      |
|                                                                      |                                                                                              | <ul> <li>Ako slika nije prikazana na cijelom zaslonu, u OSD<br/>izborniku odaberite drugu razlu ivost ili drugo vrijeme<br/>vertikalnog osvje avanja.</li> </ul>              |
|                                                                      |                                                                                              | <ul> <li>Pri ekajte nekoliko sekundi, ako nakon ugaðanja veli<br/>ine slike elite zamijeniti ili isklju iti signalni kabel ili<br/>isklju iti monitor.</li> </ul>             |
| Neuobičajen<br>zvuk (Samo<br>za modele s<br>audioulazom)<br>(Opcija) | Nema zvuka<br>ili je razina<br>glasnoće<br>preniska                                          | · Provjerite je li audiokabel priključen na računalo                                                                                                    |
|                                                                      |                                                                                              | <ul> <li>Provjerite je li glasnoća na računalu postavljena<br/>na najnižu razinu i povećajte razinu glasnoće</li> </ul>                                                       |

# **CED** Declaration of Conformity

We,

Acer Incorporated 8F, 88, Sec. 1, Hsin Tai Wu Rd., Hsichih, Taipei Hsien 221, Taiwan Contact Person: Mr. Easy Lai, <u>e-mail:easy\_lai@acer.com.tw</u> And, Acer Europe SA

Via Cantonale, Centro Galleria 2 6928 Manno Switzerland

Hereby declare that:

| Product:      | LCD monitor                                                   |
|---------------|---------------------------------------------------------------|
| Trade Name:   | Acer                                                          |
| Model Number: | D241H                                                         |
| SKU Number:   | D241H xxxxxx ("x" = $0 \sim 9$ , a $\sim z$ , or A $\sim Z$ ) |

Is compliant with the essential requirements and other relevant provisions of the following EC directives, and that all the necessary steps have been taken and are in force to assure that production units of the same product will continue comply with the requirements.

EMC Directive 2004/108/EC as attested by conformity with the following harmonized standards:

- -. EN55022, AS/NZS CISPR22, Class B
- -. EN55024
- -. EN61000-3-2 Class D

-. EN61000-3-3

Low Voltage Directive 2006/95/EC as attested by conformity with the following harmonized standard:

-. EN60950-1

RoHS Directive 2002/95/EC on the Restriction of the Use of certain Hazardous Substances in Electrical and Electronic Equipment

-. The maximum concentration values of the restricted substances by weight in homogenous material are:

| Lead                   | 0.1% | Polybrominated Biphenyls (PBB's)           | 0.1%  |
|------------------------|------|--------------------------------------------|-------|
| Mercury                | 0.1% | Polybrominated Diphenyl Ethers<br>(PBDE's) | 0.1%  |
| Hexavalent<br>Chromium | 0.1% | Cadmium                                    | 0.01% |

Directive 2009/125/EC with regard to establishing a framework for the setting of ecodesign requirements for energy-related product.

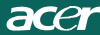

R&TTE Directive 1999/5/EC as attested by conformity with the following harmonized standard:

- I Article 3.1(a) Health and Safety -. EN60950-1
- -. EN62311
- I Article 3.1(b) EMC
- -. EN301 489-1
- -. EN301 489-17
- I Article 3.2 Spectrum Usages
- -. EN300 328

Year to begin affixing CE marking 2010.

Easy Lai

Easy Lai /Manager Regulation Center, Acer Inc.

<u>Jan. 22, 2010</u> Date

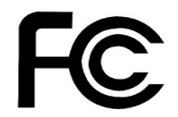

acei

п

## Federal Communications Commission Declaration of Conformity

This device complies with Part 15 of the FCC Rules. Operation is subject to the following two conditions: (1) this device may not cause harmful interference, and (2) this device must accept any interference received, including interference that may cause undesired operation.

The following local Manufacturer /Importer is responsible for this declaration:

٦

| Product:<br>Trade Name:<br>Model Number:<br>SKU Number: | LCD Monitor<br>Acer<br>D241H<br>D241H xxxxxx ("x" = 0~9, a ~ z, A ~ Z or Blank) |
|---------------------------------------------------------|---------------------------------------------------------------------------------|
| Name of Responsible Party:                              | Acer America Corporation                                                        |
| Address of Responsible Party:                           | 333 West San Carlos St.<br>San Jose, CA 95110<br>U. S. A.                       |
| Contact Person:                                         | Acer Representative                                                             |
| Phone No.:                                              | 254-298-4000                                                                    |
| Fax No.:                                                | 254-298-4147                                                                    |
|                                                         |                                                                                 |

# Acer Display+ LCD monitor

# Vodič za postavljanje

© 2010 Sva prava pridržana.

Acer Display+ LCD monitor - Vodič za postavljanje

Acer Display+ LCD monitor - Vodič za postavljanje

Serijski broj: \_\_\_\_\_

Datum kupnje:\_\_\_\_\_

Mjesto kupnje:\_\_\_\_\_

Acer i logotip Acer registrirani su zaštitni znaci tvrtke Acer Incorporated. Nazivi proizvoda ili zaštitni znaci ostalih tvrtki ovdje se koriste samo u svrhu prepoznavanja i u vlasništvu su svojim odgovarajućih vlasnika.

# Postavljanje

### Acer Display+ postavite kao neovisni zaslon na sljedeći način:

- 1 Spojite postolje.
- 2 Priključite Ethernet kabel ili konfigurirajte Wi-Fi postavke.
- 3 Priključite vanjske zvučnike (po izboru).
- 4 Priključite kabel za napajanje na monitor i na pravilno uzemljenu izmjeničnu utičnicu.
- 5 Uključite monitor.
- 6 Ako monitor ne radi kako treba, rješenje problema potražite u odjeljku Otklanjanje poteškoća.

### Da biste Acer Display+ instalirali na glavnom sustavu, postupite na sljedeći način:

- 1 Priključite kabel za prijem videosignala.
  - a Monitor i računalo trebaju biti uključeni.
  - b Priključite VGA videokabel na računalo.
- 2 Priključite HDMI kabel.
  - a Monitor i računalo trebaju biti uključeni.
  - b Jedan kraj HDMI kabela priključite u utičnicu na poleđini monitora, a drugi kraj kabela priključite na priključnicu računala.
- 3 Priključite audiokabel na računalo radi reprodukcije zvuka putem zvučnika zaslona.\*
- 4 Priključite vanjske zvučnike.\*
- 5 Priključite USB kabel na računalo da biste USB uređaje i memorijske kartice postavili kao prošireno čvorište računala.\*
- 6 Priključite kabel mikrofona na računalo da biste ugrađeni mikrofon na zaslonu Acer Display+ postavili kao prošireni mikrofon za računalnu uporabu.\*
- 7 Priključite kabel za napajanje na monitor i na pravilno uzemljenu izmjeničnu utičnicu.
- 8 Prvo uključite monitor, a zatim računalo. Taj je redoslijed veoma važan.
- 9 Ako monitor ne radi kako treba, rješenje problema potražite u odjeljku Otklanjanje poteškoća.

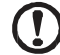

.....

Napomena: \* Koraci od 3. do 6. su opcijski.

# <sup>4</sup>Pregled

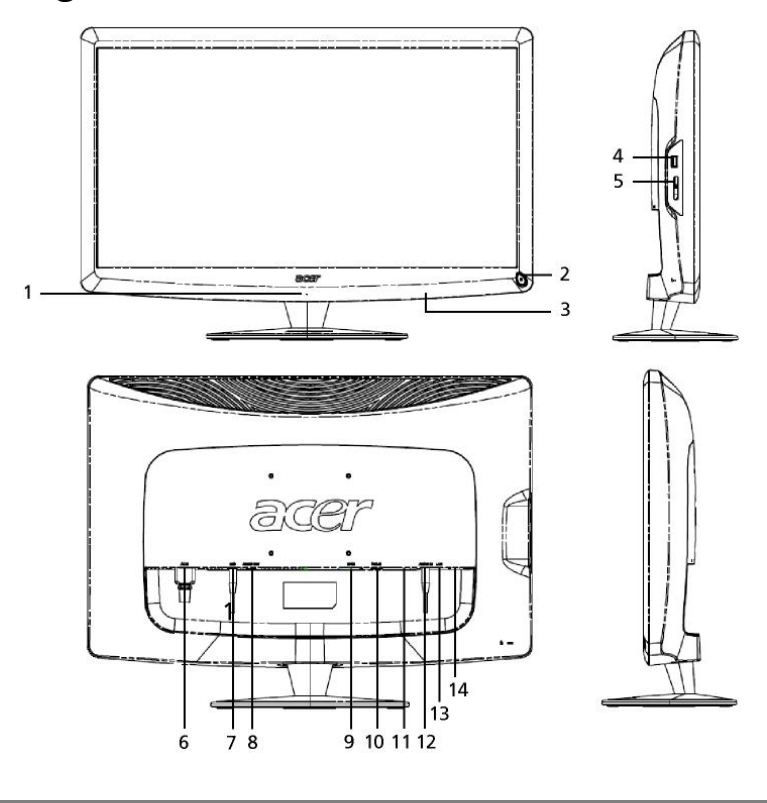

| Broj | Stavka                           | Opis                                                                                                    |
|------|----------------------------------|----------------------------------------------------------------------------------------------------|
| 1    | Mikrofon                         | Unutarnji mikrofon.                                                                                                    |
| 2    | Gumb za<br>uklj./isklj.          | Uključivanje i isključivanje uređaja.<br>* Pritisnite kraće od 4 sekundi za prelazak u<br>stanje mirovanja.<br>* Pritisnite i držite duže od 4 sekundi za<br>isključivanje monitora. |
| 3    | Tipke prečaci /<br>Tipka za unos | Tipke prečaci: Unaprijed definirane funkcije prečaca<br>za svaki widget.<br>Tipka za unos: Premještanje između načina<br>Display+ i generičkog monitora.                             |
| 4    | USB port                         | Način Display+: Priključivanje na USB uređaje za<br>masovnu pohranu, tipkovnicu i miš.<br>Generički monitor: Uobičajeni priključak za prijenos<br>podataka na računalo.              |

| <        |
|----------|
| ~        |
| <b>u</b> |
| _        |
| ŝ        |
| _        |
|          |
|          |
|          |

| Broj | Stavka                         | Opis                                                                                                    |
|------|--------------------------------|----------------------------------------------------------------------------------------------------|
| 5    | Višenamjenski<br>čitač kartica | Prihvaća Memory Stick (MS), Memory Stick PRO<br>(MS PRO), MultiMediaCard (MMC), Secure Digital<br>(SD) i xD-Picture Card (xD).                                          |
| 6    | AC ulaz                        | Priključivanje na adapter napajanja izmjeničnom strujom.                                                                                                    |
| 7    | Izlaz za mikrofon              | Priključivanje na ulaz za mikrofon računala u generičkom načinju rada monitora.                                                                                         |
| 8    | Audioizlaz                     | Priključivanje na vanjske zvučnike.                                                                                                    |
| 9    | HDMI                           | Podržava priključivanje HD digitalnih videouređaja.                                                                                                    |
| 10   | VGA ulaz                       | Priključivanje na računalo.                                                                                                    |
| 11   | USB port                       | Način Display+: Priključivanje na USB uređaje za<br>masovnu pohranu, tipkovnicu i miš.<br>Generički monitor: Uobičajeni priključak za prijenos<br>podataka na računalo. |
| 12   | Audioulaz                      | Priključivanje linijskih audiouređaja.                                                                                                    |
| 13   | Ethernet (RJ-45)<br>port       | Povezivanje na Ethernet 10/100 mreže.                                                                                                    |
| 14   | USB port tipa B                | Priključivanje na računalo.                                                                                                    |

# Daljinski upravljač s tipkovnicom QWERTY

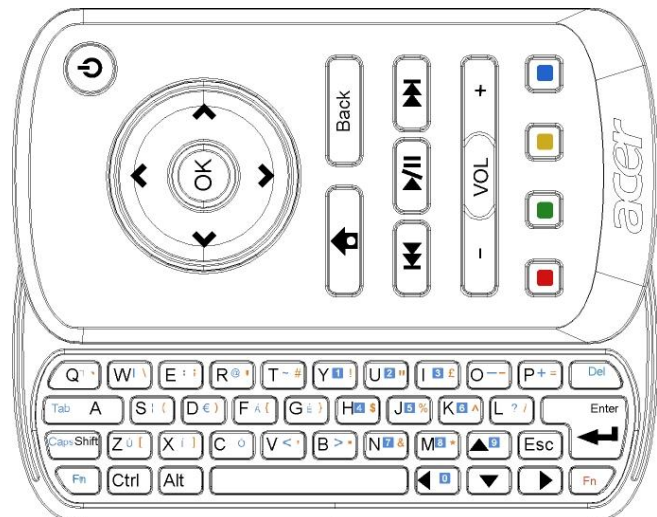

| Stavka                | Opis                                                                                                    |
|-----------------------|----------------------------------------------------------------------------------------------------|
| Tipka za uklj./isklj. | Uključivanje i isključivanje uređaja.<br>* Pritisnite kraće od 4 sekundi za prelazak u stanje<br>mirovanja.<br>* Pritisnite i držite duže od 4 sekundi za isključivanje monitora. |
| Navigacijske tipke    | Kretanje gore, dolje, lijevo i desno kroz postavke programčića.                                                                                                    |
| U redu                | Služi za odabir programčića na programskoj traci i pridruživanje programčića izvršenom odabiru.                                                                                   |
| <b>†</b>              | Otvara programsku traku.                                                                                                    |
| Natrag                | Povratak na prethodnu funkcijsku razinu.                                                                                                    |
| Obojane tipke         | Programski prečaci.                                                                                                    |
| Fn tipke              | Pritisnite narančastu Fn tipku za upis znakova označenih<br>narančastom bojom.<br>Pritisnite plavu Fn tipku za upis znakova označenih plavom<br>bojom.                            |

## Programčići

Monitor Acer Display+ ima ugrađene programčiće, kao što su kalendar, pošta, vremenska prognoza, novosti, sat, audio/video i digitalni okvir za fotografije za pretraživanje slika čak i ako monitor nije priključen na računalo.

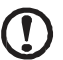

.....

Napomena: Upute o konfiguriranju postavki programčića potražite u odjeljku Settings (Postavke) na 16. stranici.

# Prilagođavanje zaslona

Možete prilagoditi veličinu i izgled programčića na zaslonu. Na zaslon možete postaviti do tri programčića, tj. dva manja s lijeve strane i jedan veći u sredini desno. Osim toga, digitalni okvir za fotografije možete prikazati na cijelom zaslonu.

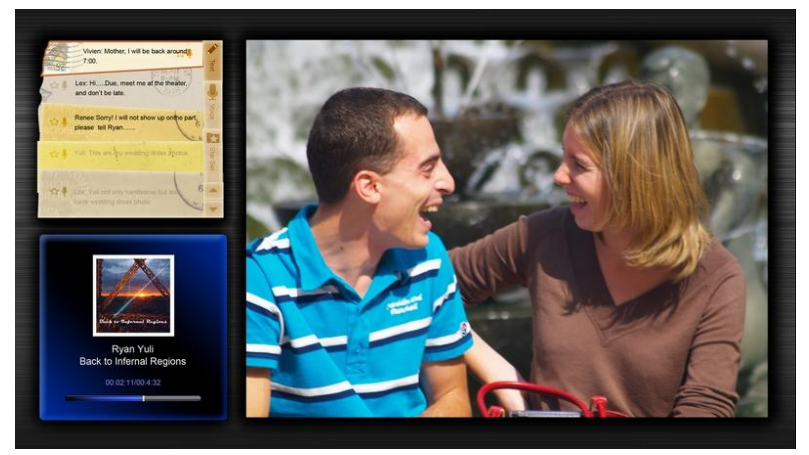

### Prilagođavanje izgleda:

1 Pritisnite tipku **Home (Početna)** da biste otvorili traku s programčićima na desnoj strani zaslona.

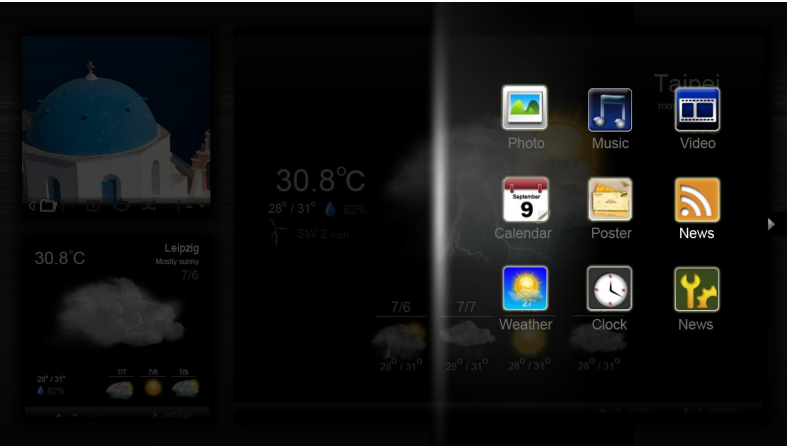

2 Odaberite programčić uz pomoć tipka za pomak gore i dolje pa pritisnite **OK**.

| Click here to<br>add new application | Click here to add new application |
|--------------------------------------|-----------------------------------|
| Click here to<br>add new application |                                   |
| <u>()</u>                            |                                   |

3 Pritisnite **OK** da biste smjestili programčić na odabrano mjesto.

Napomena: Da biste prilagodili postavke nekog programčića, kliknite Settings (Postavke).

## Calendar (Kalendar)

Kad postavite umanjeni prikaz kalendara, uz pomoć tipaka za pomak lijevo i desno mijenjajte mjesece.

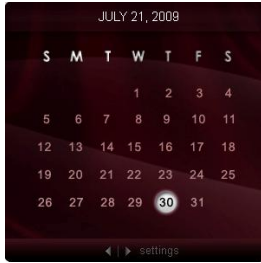

Kad postavite uvećani prikaz kalendara, uz pomoć tipaka za pomak lijevo i desno mijenjajte mjesece. Možete također prikazati Google ili Yahoo kalendar, stvarati događaje i mijenjati prikaze (mjesec / tjedan / dan / raspored).

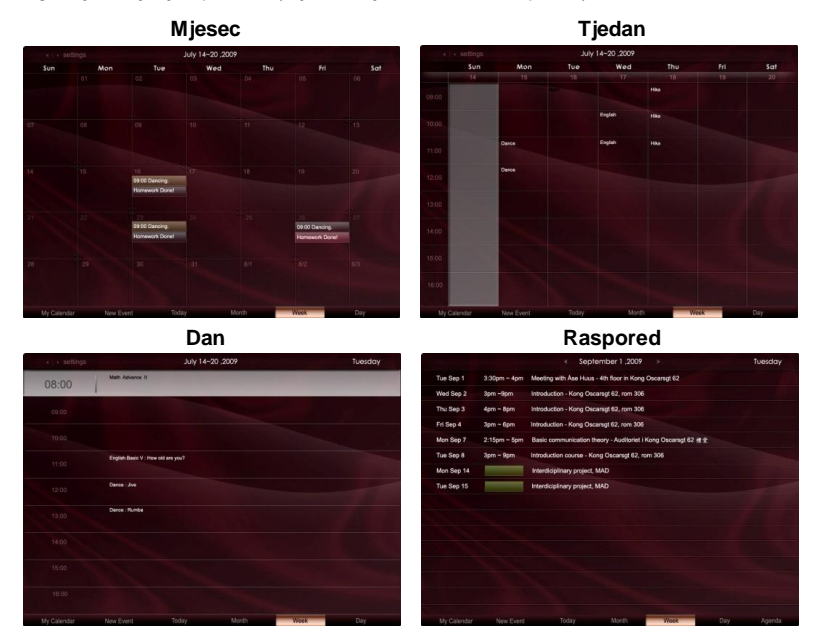

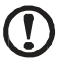

.....

**Napomena:** Da biste sinkronizirali Google ili Yahoo kalendar s monitorom Acer Display+, trebate biti povezani s internetom. Putem monitora Acer Display+ ne možete stvoriti novi Google ili Yahoo račun, ali možete se prijaviti u svoj Google ili Yahoo kalendar.

## Dodavanje događaja

- Kliknite New Event (Novi događaj) pa unesite tražene podatke u prozoru koji će se pojaviti.
- 2 Kliknite **Save (Spremi)** da biste spremili događaj.

| When        | 07/10/2009 07:30 + for + 00 📮 hour - 30 📮          | mins 🖌 Al De |
|-------------|----------------------------------------------------|--------------|
| Repeats     | The event reposits<br>Nover Cally Weekly Monthly V | learly       |
|             | 2 week on Mon Tue Wed Thu                          | Fri Sut      |
| Where       |                                                    |              |
| Calendar    |                                                    | *            |
| Description |                                                    |              |
|             | Defets                                             | Save         |

## Brisanje/izmjena događaja

- 1 Odaberite događaj i u skočnom prozoru kliknite Delete (Izbriši).
- 2 Da biste izmijenili događaj, odaberite ga, a zatim u skočnom prozoru izmijenite pojedinosti o tom događaju.
- 3 Kliknite Save (Spremi) da biste spremili izmjene.

## Poster (Pošta)

Ta funkcija omogućuje stvaranje tekstnih/glasovnih bilješki, pregled dolaznih poruka Google ili Yahoo pošte te prikazivanje fotografija i reprodukciju videozapisa iz pretinca dolazne pošte. Možete prikazati do pet bilješki na zaslonu.

Odaberite **Text/Voice (Tekst/Glas)** za prikaz svih tekstnih/glasovnih bilješki. Odaberite **Star Set (Označeno)** da biste prikazali bilješke označene zvjezdicama. Kroz stranice se krećete uz pomoć tipaka za pomak gore i dolje.

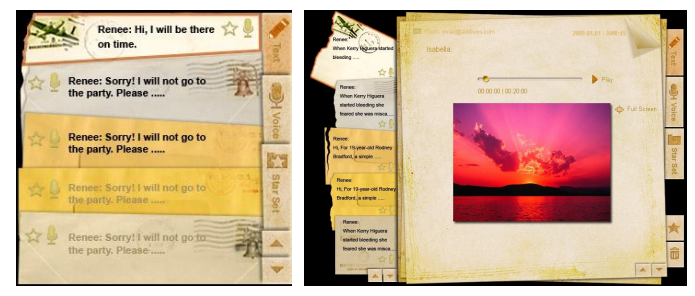

### Stvaranje bilješke:

- 1 Odaberite Text (Tekst) ili Voice (Glas).
- 2 Stvorite bilješku.
- 3 Odaberite **Save (Spremi)** da biste dodali novu bilješku, ili odustanite klikom na **Cancel (Odustani)**.
- 4 Pritisnite **OK** da biste pročitali ili preslušali bilješku.
- 5 Odaberite **Delete (Izbriši)** da biste izbrisali bilješku.

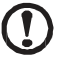

Napomena: Tijekom snimanja govornih bilješki govorite jasno ispred mikrofona. Možete snimiti ukupno do 60 minuta glasovnih bilješki, od kojih svaka smije trajati najviše 3 minute.

## News (Novosti)

Novosti možete postaviti tako da se prikazuju samo naslovi ili naslov i članak.

### Prikazivanje samo naslova:

- 1 Pritisnite tipku za pomak desno da biste prešli na stranicu jezika.
- 2 Ponovno pritisnite tipku za pomak desno da biste prešli na stranicu s izvorima novosti.
- 3 Odaberite željeni jezik i izvor novosti, a zatim pritisnite tipku za pomak lijevo za povratak u glavni prikaz.

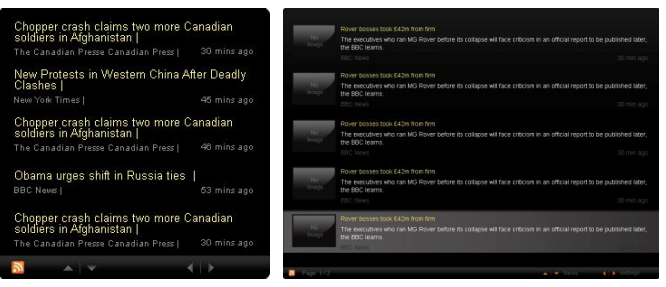

### Prikazivanje naslova i cijelog članka:

- 1 Odaberite članak koji želite pročitati pa pritisnite **OK**.
- 2 Pritisnite Back (Natrag) za povratak na prethodnu stranicu.

| -        | Acer profits hit by falling sales                                                                                |
|----------|----------------------------------------------------------------------------------------------------|
|          | The Taiwanese computer-maker Acer has signed up as a major sponsor for the 2012 Olympic Games in London.         |
|          | The four-year deal will see Acer replace Chinese rival Lenovo, which said on Wednesday that it would end its     |
|          | Olympic backing after the 2008 games. Acer's deal allows it to use Olympic logos and also covers the 2010        |
|          | Winter games in Vancouver. Acer has been using sports sponsorship to grow its brand recognition in the US        |
|          | and Western Europe. The size of the sponsorship deal has not been revealed. The top partner scheme is            |
|          | separate from the London 2012 games organisers' own sponsorship programme, which has signed up Lloyds            |
|          | TSB and other big names and expects to announce other deals soon.                                                |
|          | OLYMPIC TOP PARTNERS                                                                                             |
|          | Coca-Cola                                                                                                    |
|          | Kodak                                                                                                    |
|          | GE                                                                                                    |
|          | Visa                                                                                                    |
|          | McDonald's                                                                                                    |
|          | Acer's agreement as an IOC top partner will begin on 1 January 2009, to allow it a long lead-in to establish its |
|          | marketing programme for Vancouver 2010 and London 2012. 'Deliver funding' "We are delighted to welcome           |
|          | Acer to the top programme in 2009," said IOC President Jacques Rogge.                                            |
|          | "This partnership will deliver funding to help stage the Olympic Games in Vancouver and London                   |
| Page 1/2 |                                                                                                    |

### Tijekom prikazivanja naslova i cijelog članka:

- 1 Pritisnite tipku za pomak desno da biste prešli na sljedeći članak.
- 2 Pritisnite tipku za pomak lijevo da biste prešli na prethodni članak.
- 3 Pritisnite tipke za pomak gore ili dolje da biste prešli na sljedeću ili prethodnu stranicu odabranog članka.

## Photo (Fotografije)

Kao digitalni okvir za fotografije, Acer Display+ služi za pretraživanje fotografija i pregled dijaprojekcija iz različitih izvora – višenamjenskih čitača kartica, medijskih poslužitelja, USB-a te servisa Flickr i Picasa.

#### Kad je postavljen kao umanjeni programčić:

- 1 Uz pomoć tipaka za pomak gore i dolje možete se kretati slikama u istoj mapi.
- 2 Kroz funkcijsku traku krećete se uz pomoć tipaka za pomak lijevo i desno.

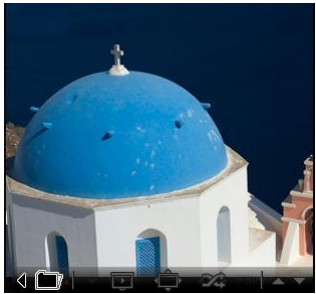

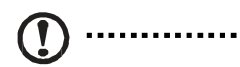

**Napomena:** Funkcijska traka automatski nestaje sa zaslona nakon 30 sekundi. Za ponovni prikaz funkcijske trake pritisnite bilo koju tipku.

## Kad je postavljen kao uvećani programčić:

- Uz pomoć tipaka za pomak gore i dolje možete se kretati slikama u istoj mapi.
- 2 Kroz funkcijsku traku krećete se uz pomoć tipaka za pomak lijevo i desno.
- 3 Kliknite **Source (Izvor)** i odaberite izvor slika.
- 4 Odaberite slideshow (dijaprojekcija), full screen (cijeli zaslon), ili shuffle (nasumično).

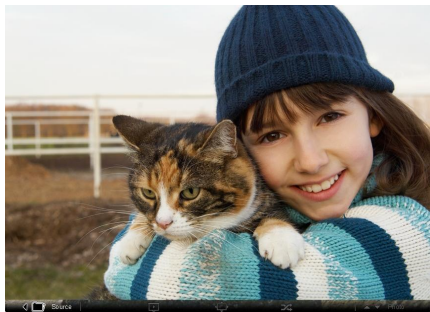

### Prikaz na cijelom zaslonu:

- 1 Kroz mape se krećete uz pomoć tipaka za pomak lijevo i desno.
- 2 Uz pomoć tipaka za pomak gore i dolje možete se kretati slikama u istoj mapi.
- 3 Kliknite **Source (Izvor)** i odaberite izvor slika.
- 4 Odaberite slideshow (dijaprojekcija), back (natrag), ili shuffle (nasumično).

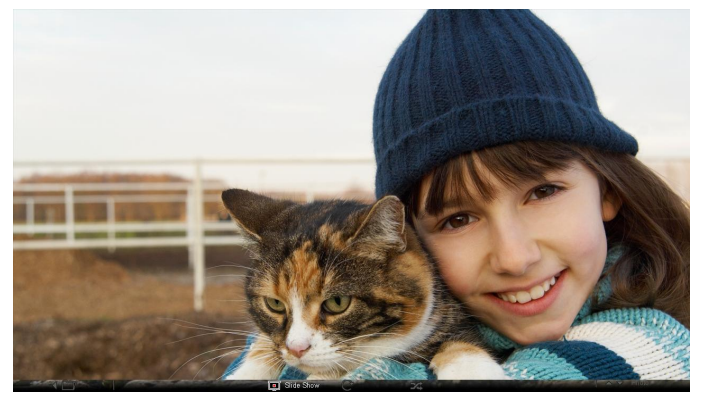

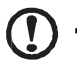

**Napomena:** Za sinkronizaciju s računima servisa Flickr ili Picasa potrebna je veza s internetom.

## Video

Gledajte videozapise na monitoru Acer Display+.

### Kad je postavljen kao umanjeni programčić:

- 1 Uz pomoć tipaka za pomak gore i dolje možete se kretati videozapisima u istoj mapi.
- 2 Kroz funkcijsku traku krećete se uz pomoć tipaka za pomak lijevo i desno.

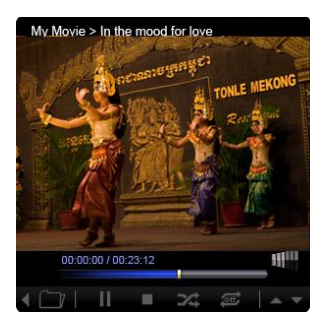

- Uz pomoć tipaka za pomak gore i dolje možete se kretati videozapisima u istoj mapi.
- Kroz mape se krećete uz pomoć tipaka za pomak lijevo i desno.
- 3 Kliknite **Source (Izvor)** i odaberite izvor videa.

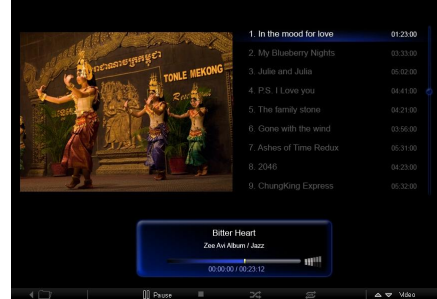

### Prikaz na cijelom zaslonu:

- 1 Kroz mape se krećete uz pomoć tipaka za pomak lijevo i desno.
- 2 Uz pomoć tipaka za pomak gore i dolje možete se kretati videozapisima u istoj mapi.
- 3 Kliknite Source (Izvor) i odaberite izvor videa.

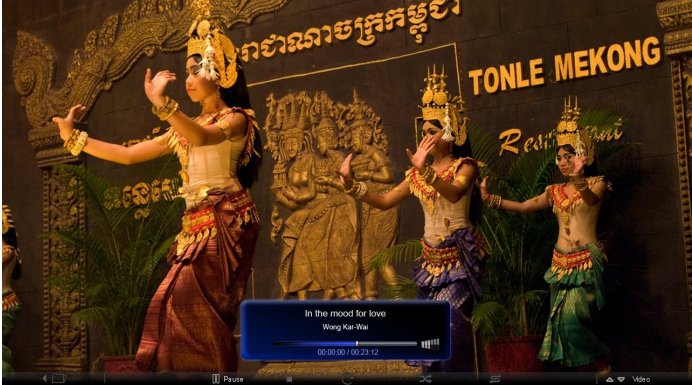

## Music (Glazba)

Uz pomoć tipaka za pomak gore i dolje možete se kretati glazbenim zapisima u istoj mapi. Kroz mape se krećete uz pomoć tipaka za pomak lijevo i desno. Kliknite **Source** (lzvor) i odaberite izvor glazbe.

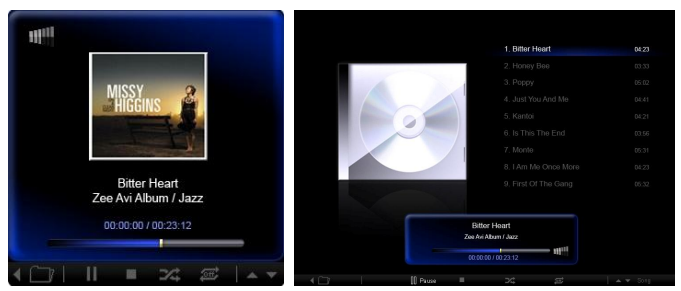

## Time and Date (Vrijeme i datum)

Vremenske zone mijenjajte uz pomoć tipaka za pomak lijevo i desno. Uz pomoć tipaka za pomak gore i dolje možete promijeniti grad.

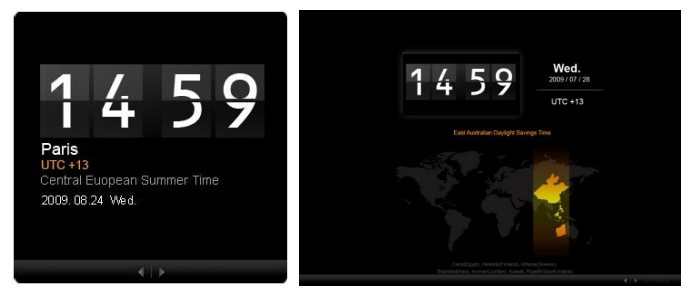

## Weather (Vremenska prognoza)

Programčić je sinkroniziran s vremenskom prognozom servisa Google. Uz pomoć tipke za pomak desno krećite se kroz države/gradove. Uz pomoć tipaka za pomak gore i dolje možete mijenjati temperaturne ljestvice.

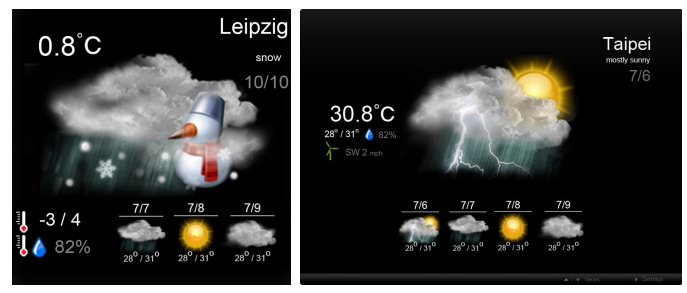

# Settings (Postavke)

## Calendar (Kalendar)

Na monitoru Acer Display+ možete postaviti Google ili Yahoo kalendar. Kliknite **Apply / Cancel (Primijeni / Odustani)** da biste primijenili odabrane postavke ili odustali. Za povratak u glavni prikaz kliknite **Back (Natrag)**.

| <b>Y</b> | Settings      | Account                                            |
|----------|---------------|----------------------------------------------------|
| 9        | Calendar      | · Google · YAHOO!                                  |
|          | Photo         | Username                                           |
| 2        | News          | Password                                           |
|          | Poster        |                                                    |
| C        | Auto On/Off   |                                                    |
| <b>S</b> | Network       |                                                    |
|          | Time and Date | Notify me 13 🗘 minute(s) before every appointment. |
| abc      | Language      |                                                    |
|          |               |                                                    |
| C        | Back          | Cancel Apply                                       |

## Photo (Fotografije)

Možete postaviti do pet Picasa računa i pet Yahoo računa te konfigurirati efekt dijaprojekcije / vremensko trajanje dijaprojekcije fotografija. Kliknite **Apply / Cancel** (**Primijeni / Odustani**) da biste primijenili odabrane postavke ili odustali. Za povratak u glavni prikaz pritisnite **Back (Natrag)**.

| Calendar      | Effect                   | Random Fade In Block  | n Extension Extens<br>From Center From U | ion<br>pper |
|---------------|--------------------------|-----------------------|------------------------------------------|-------------|
| Photo         | Time period              | 5 secs 30 secs 60 sec | 5 mins                                   |             |
| News          | Picasa Acc               | ount                  | flickr Acc                               | count       |
| abc Poster    | 1   Username<br>Password | Andy Fat              | 1   Username<br>Password                 | Andy Fat    |
| Auto On / Off | 2   Username<br>Password | Andy Fat              | 2   Username<br>Password                 | Andy Fat    |
| Network       | 3   Username<br>Password | Andy Fat              | 3   Username<br>Password                 | Andy Fat    |
| Time and Date | 4 Username<br>Password   | Andy Fat              | 4   Username<br>Password                 | Andy Fat    |
| abc Language  | 5 Username<br>Password   | Andy Fat              | 5   Username<br>Password                 | Andy Fat    |

## News (Novosti)

Program novosti po zadanom je sinkroniziran s Google novostima. Možete se također pretplatiti na druge RSS sadržaje. Kliknite **Apply / Cancel (Primijeni / Odustani)** da biste primijenili odabrane postavke ili odustali. Za povratak u glavni prikaz pritisnite **Back (Natrag)**.

| Settings        | Subscribe New Atom or RSS       |                      |           |  |
|-----------------|---------------------------------|----------------------|-----------|--|
|                 | http://                         |                      |           |  |
| 9 Calendar      | Subscribe                       |                      |           |  |
| Photo           | Current Subscriptions           |                      |           |  |
| News            | Google News                     |                      |           |  |
| Poster          | UTFN                            | х                    |           |  |
| housed .        | Yahoo                           | Х                    |           |  |
| Auto On/ Off    |                                 | X                    |           |  |
| Network         |                                 | x                    |           |  |
| C Time and Date | Max number of news items displa | yed per subscription |           |  |
| abc Language    | 3                               | \$                   |           |  |
| System          | Refresh Frequency               |                      |           |  |
| -               | 1                               | \$                   | Minute(s) |  |

## Poster (Pošta)

U programu Poster možete pregledati dolazne poruke u Yahoo i Google pošti. Kliknite **Apply / Cancel (Primijeni / Odustani)** da biste primijenili odabrane postavke ili odustali. Za povratak u glavni prikaz pritisnite **Back (Natrag)**.

| ۲r  | Settings      | Please input one Gr                               | nail or Yahoo! Mail account. |        |       |
|-----|---------------|---------------------------------------------------|------------------------------|--------|-------|
| 9   | Calendar      |                                                   |                              |        |       |
|     | Photo         | Your Name                                         |                              |        |       |
| 2   | News          | Server Information<br>Incoming mail server (IMAP) |                              |        |       |
|     | Poster        | Username<br>Password                              | Andy Fat                     |        |       |
| 也   | Auto On/Off   |                                                   |                              |        |       |
| ٢   | Network       |                                                   |                              |        |       |
|     | Time and Date |                                                   |                              |        |       |
| abc | Language      |                                                   |                              |        |       |
|     |               |                                                   |                              |        |       |
| C   | Back          |                                                   |                              | Cancel | Apply |

## Auto On / Off (Automatsko uklj./isklj.)

Acer Display+ možete postaviti da se automatski uključuje i isključuje turn u određeno vrijeme i dane. Kliknite **Apply / Cancel (Primijeni / Odustani)** da biste primijenili odabrane postavke ili odustali. Za povratak u glavni prikaz pritisnite **Back (Natrag)**.

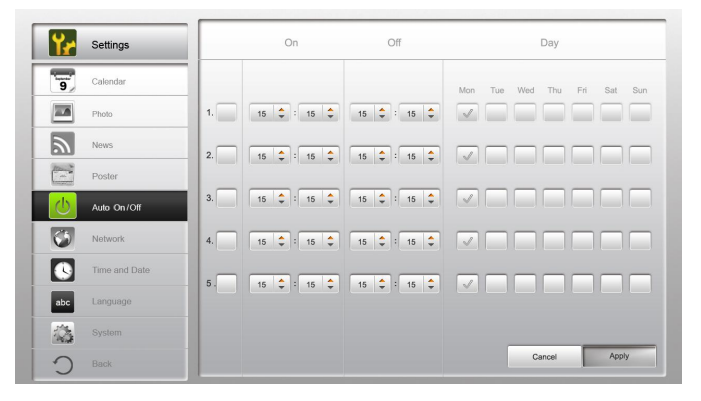

## Network (Mreža)

Acer Display+ možete postaviti da se povezuje s internetom putem LAN ili bežične mreže. Kliknite **Apply / Cancel (Primijeni / Odustani)** da biste primijenili odabrane postavke ili odustali. Za povratak u glavni prikaz pritisnite **Back (Natrag)**.

| Settings      | LAN Type 🛛 🚛 |                  |               |        |       |
|---------------|--------------|------------------|---------------|--------|-------|
| Galendar      | Wired        |                  |               |        |       |
| Photo         | · Auto       |                  |               |        |       |
| News          | Manual       | IP Address       | 192 168 1 2   |        |       |
| Poster        |              | Gateway          | 192.168.1.1   |        |       |
| Auto On/ Off  |              | DNS              | 211.231.22.55 |        |       |
| Network       |              | Subnet Mask      | 255.255.255.0 |        |       |
| Time and Date | Proxy        |                  |               |        |       |
| abc Language  | Domain Name  | Proxy.displayple | us.com        |        |       |
| System        | Port         | 1688             |               |        |       |
| Back          |              |                  |               | Cancel | Apply |

## Time and Date (Vrijeme i datum)

Vrijeme i datum možete postaviti prema vremenskim zonama ili ručno. Kliknite **Apply / Cancel (Primijeni / Odustani)** da biste primijenili odabrane postavke ili odustali. Za povratak u glavni prikaz pritisnite **Back (Natrag)**.

| Yr            | Settings      |                                                                    |
|---------------|---------------|--------------------------------------------------------------------|
| 9             | Calendar      | Manual Settings                                                    |
|               | Photo         | year monar asy nour mula second<br>2009 ♀ 07 ♀ 01 ♀ 15 ♀ 15 ♀ 15 ♀ |
| 2             | News          |                                                                    |
|               | Poster        | C NTP Settings                                                     |
| $\mathcal{O}$ | Auto On / Off | NTP Server clock.lsc.org                                           |
|               | Network       | Time Zone GMT + 8:00 Taipel                                        |
|               | Time and Date | •                                                                  |
| abc           | Language      |                                                                    |
|               |               |                                                                    |
| 0             | Back          | Cancel Apply                                                       |

## Language (Jezik)

Na stranici Settings (Postavke) u odjeljku Language (Jezik) možete odabrati željeni jezik i raspored tipkovnice. Kliknite **Apply / Cancel (Primijeni / Odustani)** da biste primijenili odabrane postavke ili odustali. Za povratak u glavni prikaz pritisnite **Back (Natrag)**.

| <b>D</b>        | Language                             |       |
|-----------------|--------------------------------------|-------|
| Calendar        | English                              |       |
| Photo           | Français                             |       |
| News            | Español                              |       |
| Poster          |                                      |       |
| Auto On/Off     | Keyboard                             |       |
| Network         | Layout US English (IBM Arabic 238_L) |       |
| C Time and Date |                                      |       |
| abc Language    |                                      |       |
| System          |                                      |       |
| Back            | Cancel                               | Apply |

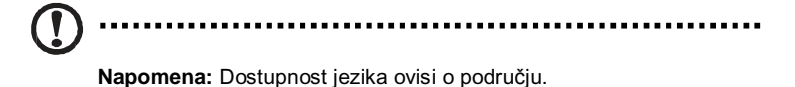

## System (Sustav)

Na stranici System (Sustav) možete prilagoditi glasnoću, postaviti Čarobnjak za pokretanje, vratiti tvorničke postavke i pogledati Vodič za početnike. Kliknite **Apply / Cancel (Primijeni / Odustani)** da biste primijenili odabrane postavke ili odustali. Za povratak u glavni prikaz pritisnite **Back (Natrag)**.

| ۲r   | Settings      |                                         |
|------|---------------|-----------------------------------------|
| 9    | Calendar      | Volume +                                |
|      | Photo         |                                         |
| 2    | News          | Set Startup Wizard                      |
| 1000 | Poster        | Set Default Value                       |
| 也    | Auto On / Off | Play Startup Tutorial                   |
| 3    | Network       |                                         |
|      | Time and Date |                                         |
| abc  | Language      |                                         |
|      | System        |                                         |
| С    | Back          | Firmware Version 1.03.443b Cancel Apply |

## Softverska ažuriranja

### Za ažuriranje softvera:

- 1 Preuzmite najnoviji softverski kod s web-mjesta <u>http://csd.acer.com.tw</u> i kopirajte ga na USB pogon ili SD karticu.
- 2 Umetnite SD karticu i slijedite upute iz skočnog prozora.

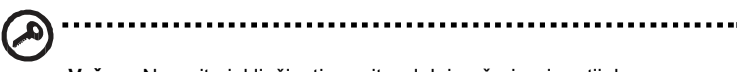

Važno: Nemojte isključivati monitor dok je ažuriranje u tijeku.